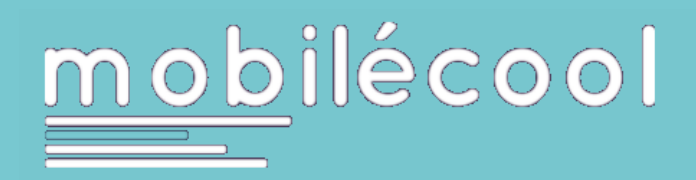

# Inscription à la plateforme et saisie du profil.

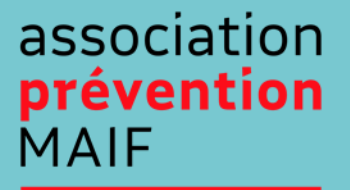

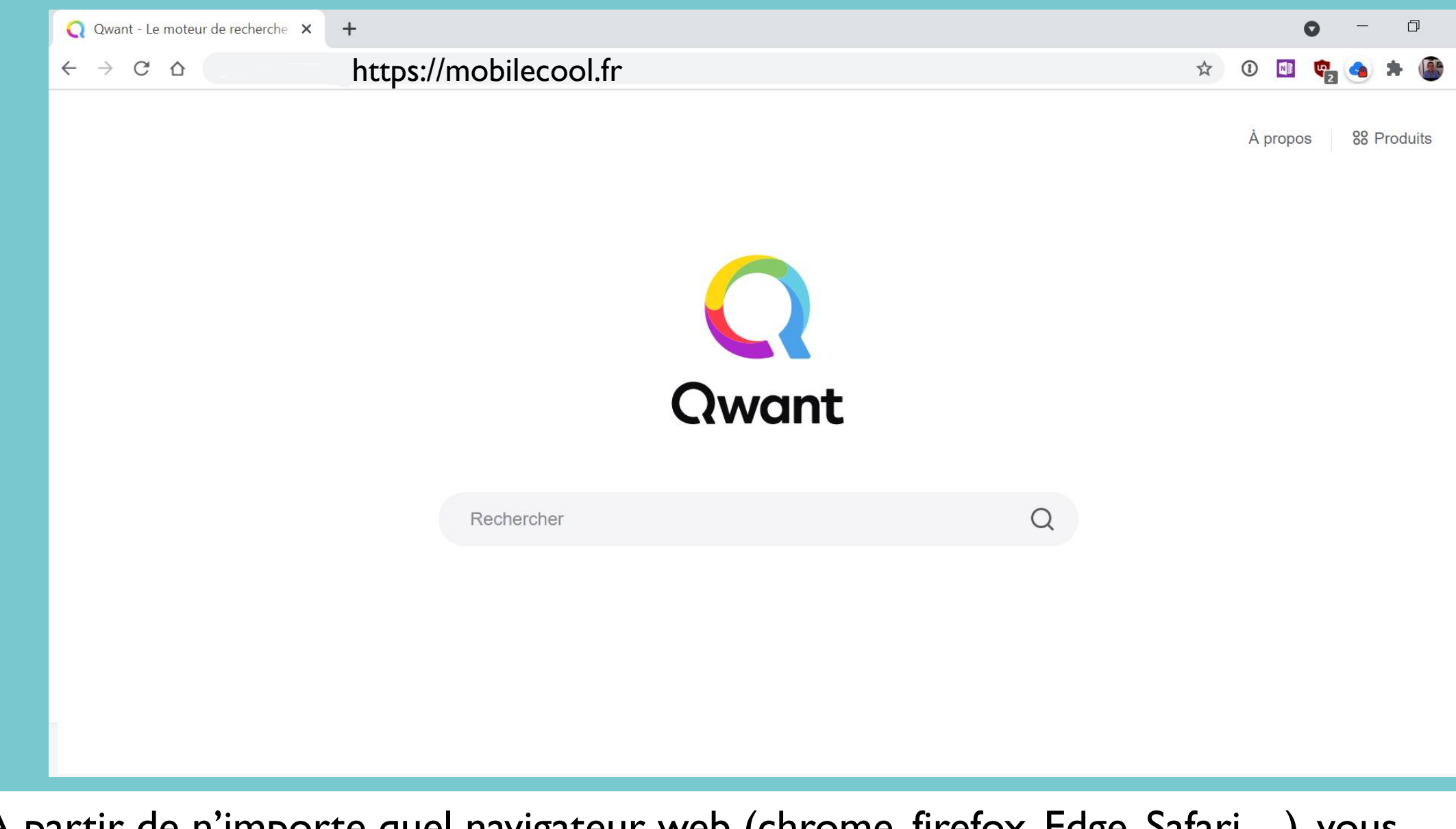

A partir de n'importe quel navigateur web (chrome, firefox, Edge, Safari...), vous saisissez <u>https://mobilecool.fr</u> dans la barre d'adresses.

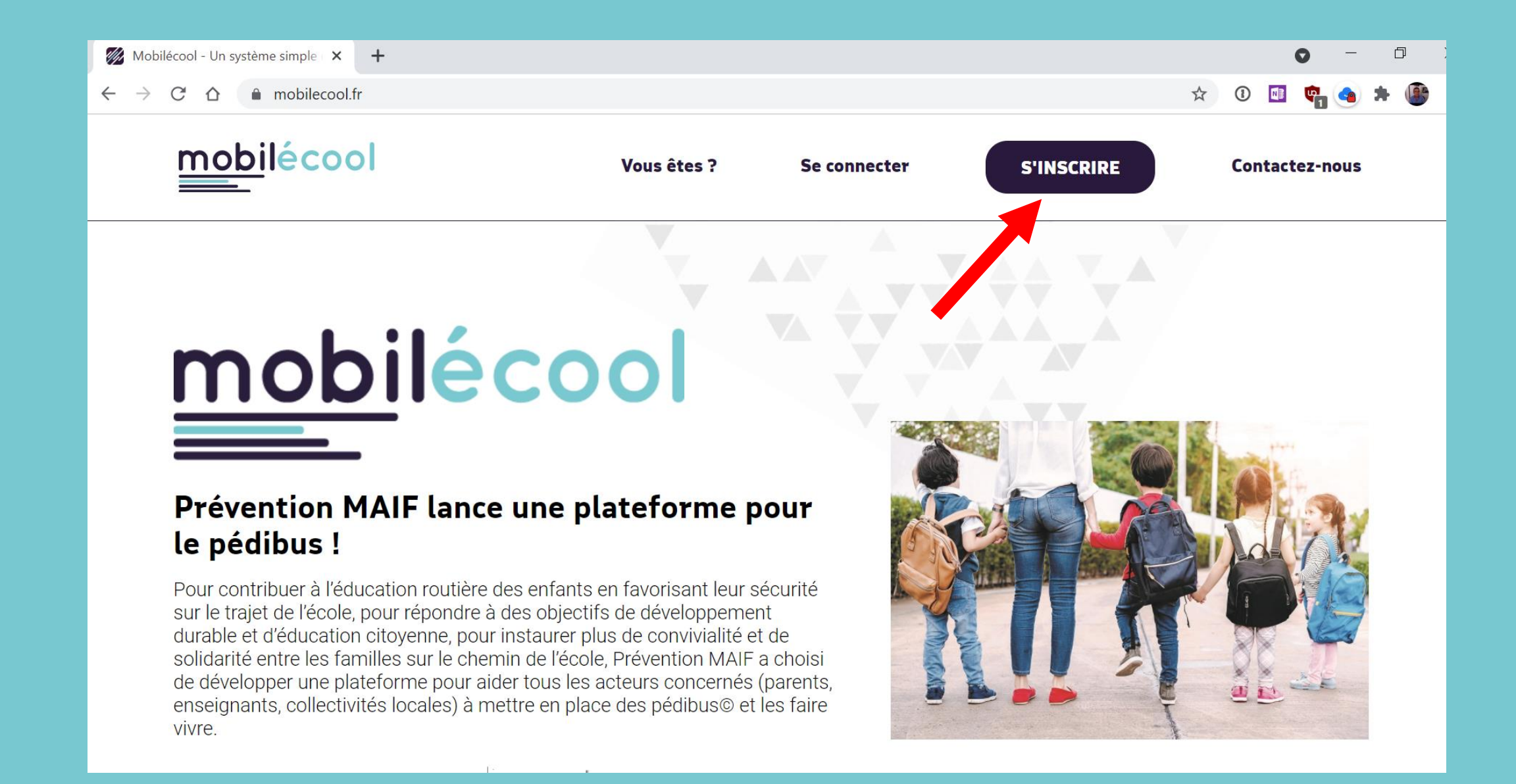

Vous êtes connecté au site de la plateforme Mobilecool, cliquez sur le bouton « S'INSCRIRE » pour créer mon compte.

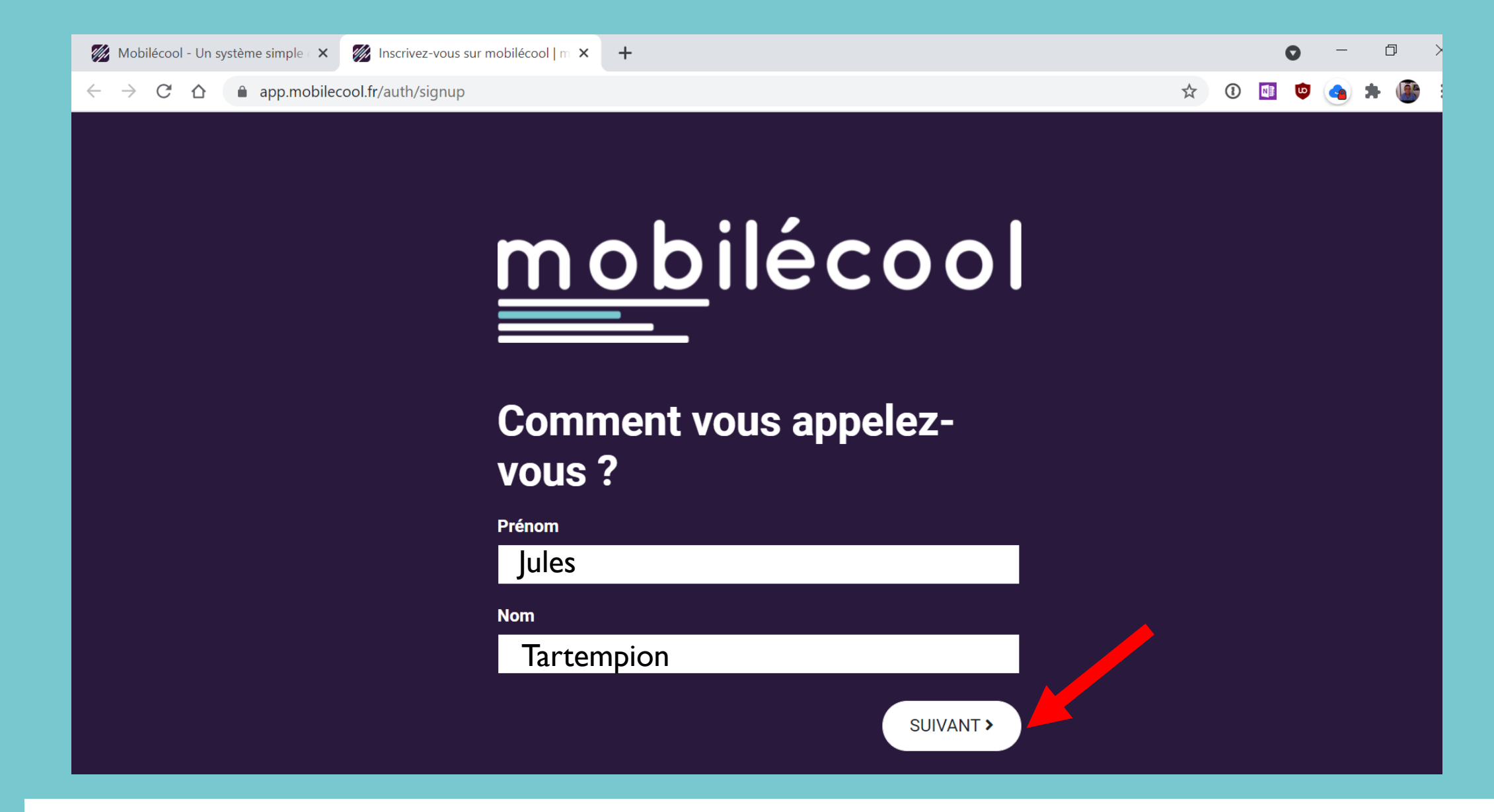

Saisissez votre Prénom et votre Nom puis cliquez sur le bouton « SUIVANT ».

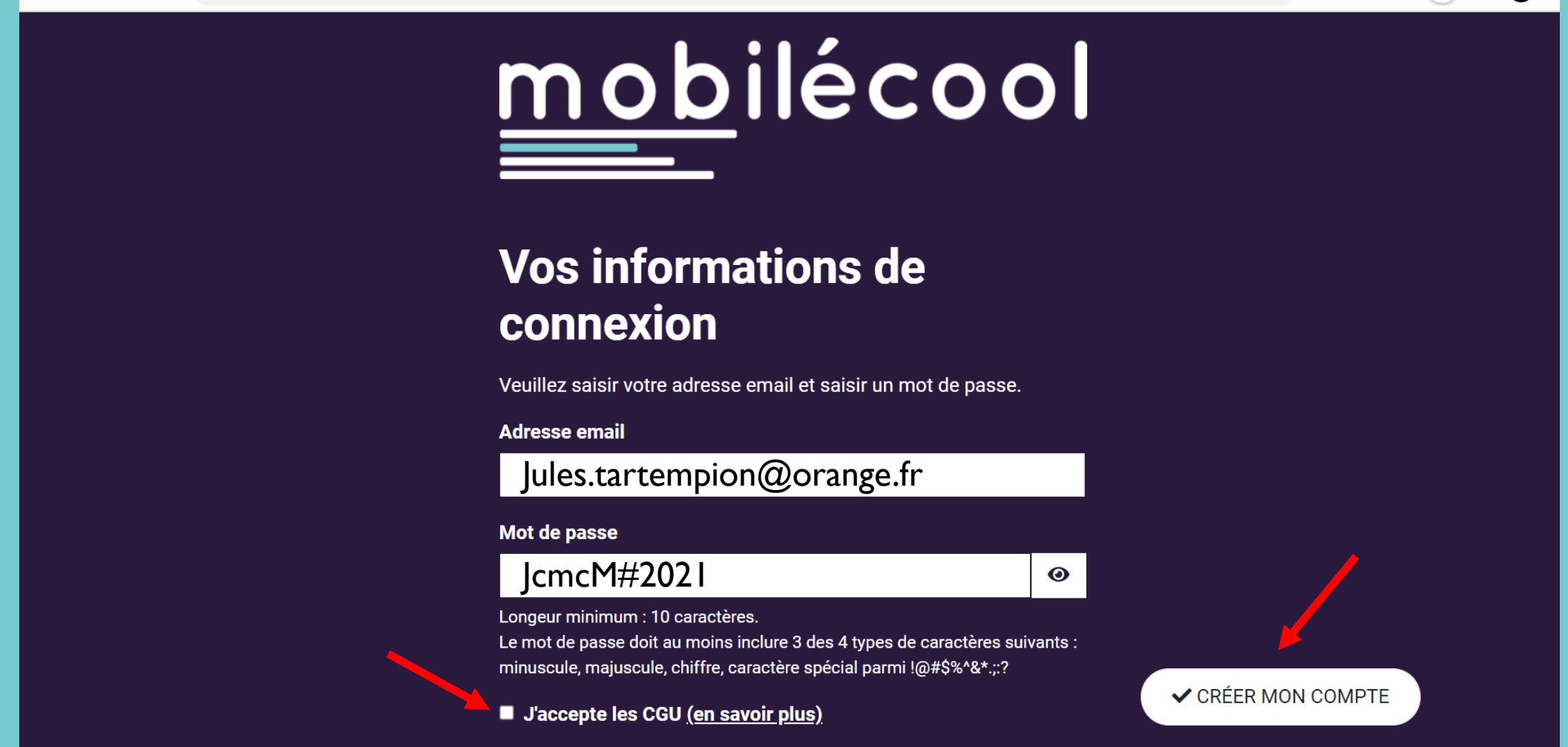

☆

1

Saisissez votre adresse mail et un mot de passe en respectant les consignes, cochez « J'accepte les CGU » et cliquez sur le bouton « CREER MON COMPTE ».

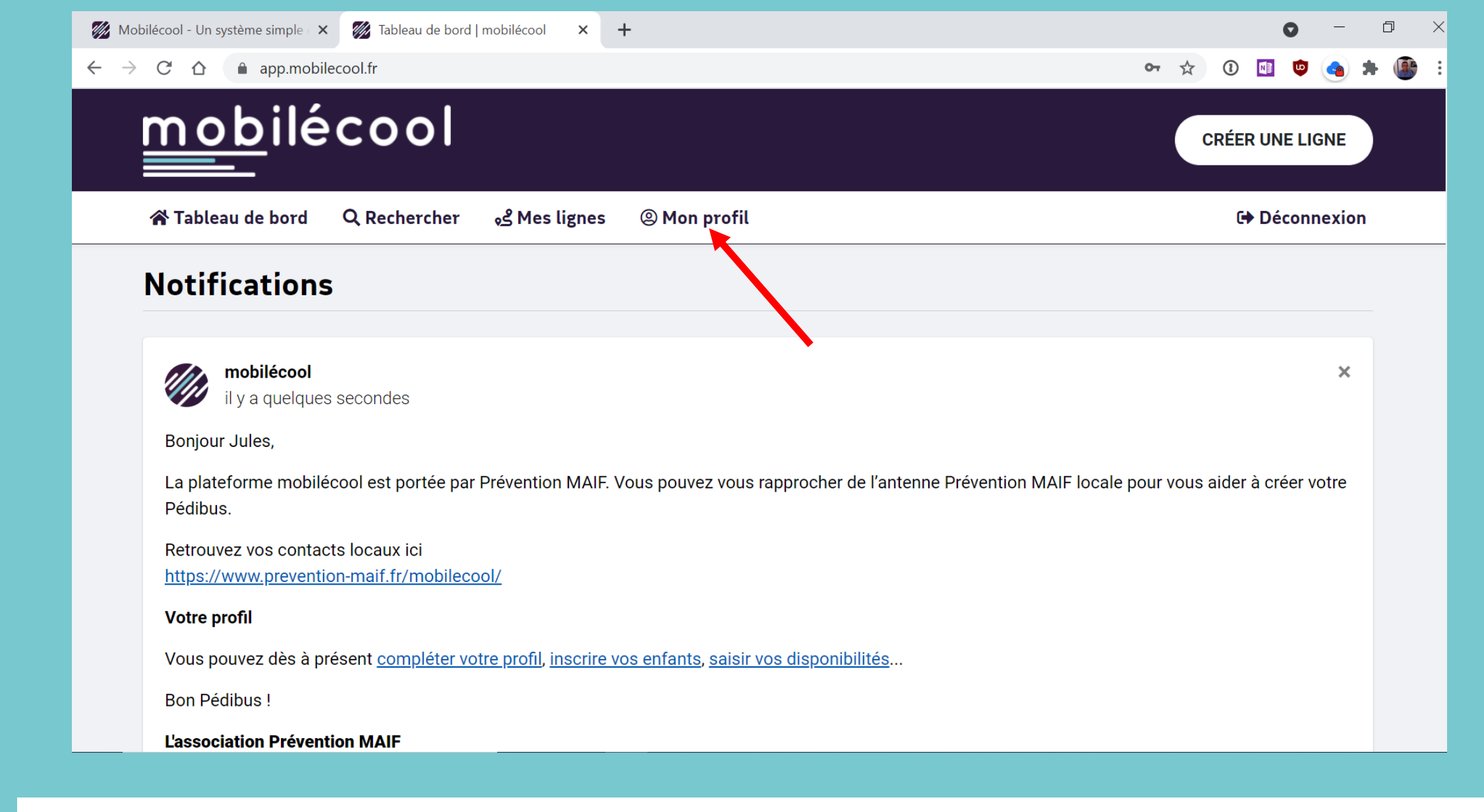

La plateforme Mobilecool vous accueille et vous propose de compléter votre profil, d'inscrire vos enfants et de saisir vos disponibilités.

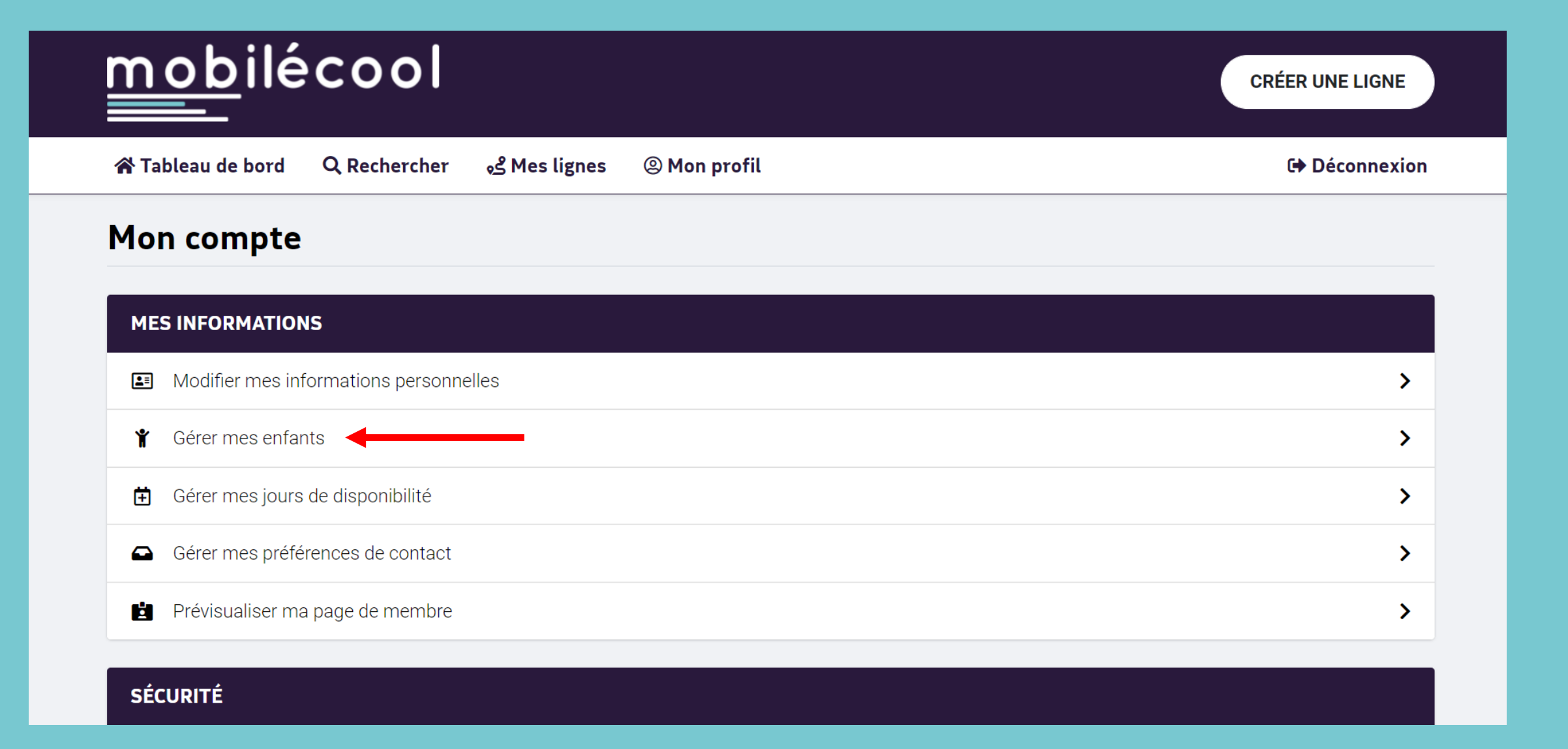

Vous allez inscrire vos enfants qui vont participer au pédibus.

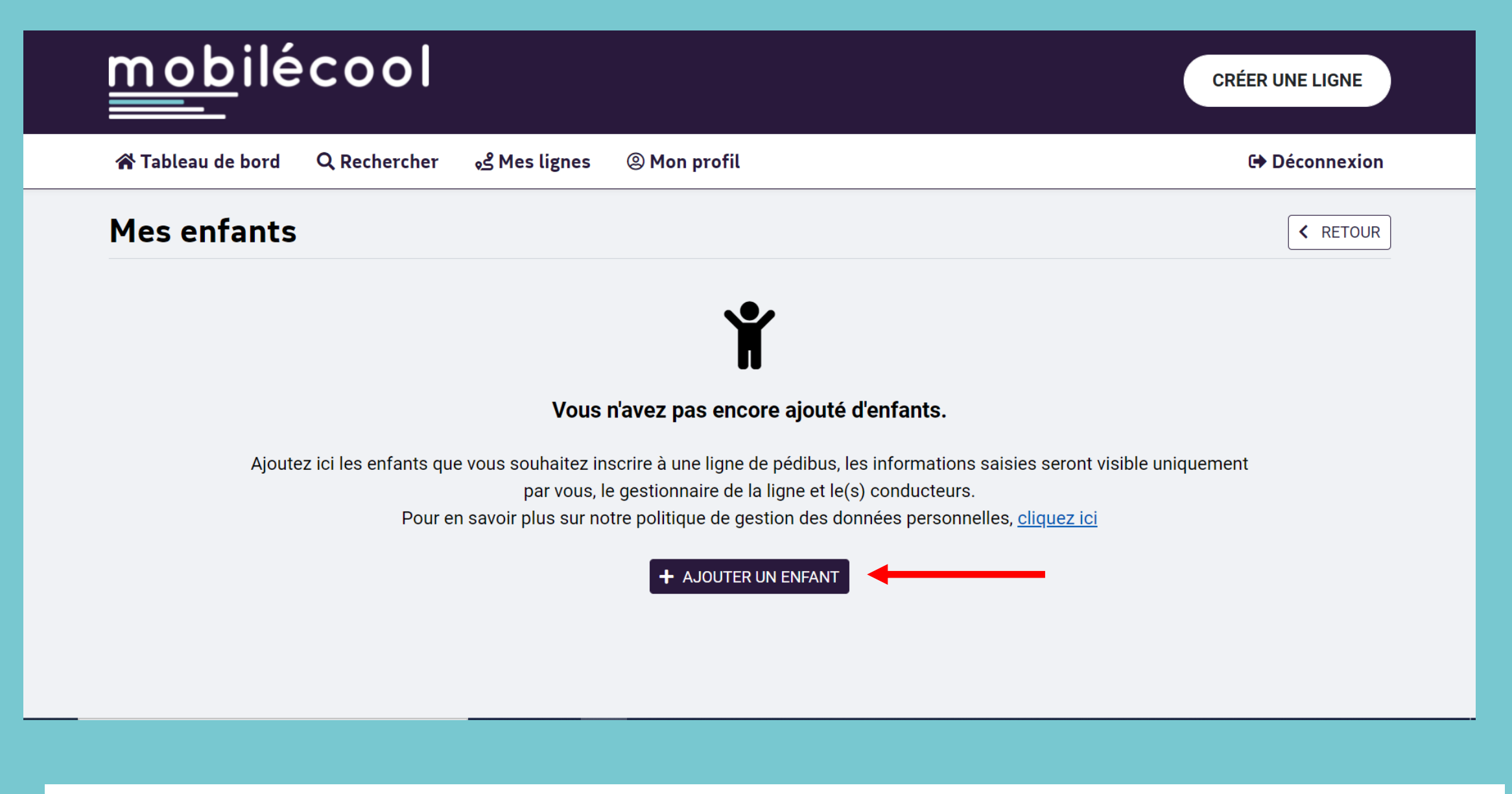

Cliquez sur le bouton « AJOUTER UN ENFANT ».

#### Photo

#### SÉLECTIONNER UNE IMAGE

Visuel au format jpg, gif, png. Poids max. 2M. Taille recommandée 300x300px

| Nom               |         |
|-------------------|---------|
| Tartempion        |         |
| Prénom            |         |
| Julie             |         |
| Sexe              |         |
| 🔾 Garçon 🔍 Fille  |         |
| Date de naissance |         |
| 1/01/2014         |         |
| Niveau scolaire   |         |
| Elémentaire       | ~       |
|                   |         |
|                   | VALIDER |

Complétez les différentes informations, la photo n'est pas obligatoire puis cliquez sur «VALIDER ».

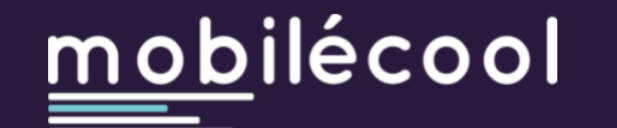

| 倄 Tableau de bor | d Q Rechercher          | des lignes کو | Mon profil | Déconnexion |
|------------------|-------------------------|---------------|------------|-------------|
| Mon comp         | te                      |               |            |             |
| MES INFORMAT     | TIONS                   |               |            |             |
| 🔳 Modifier me    | s informations personr  | nelles        |            | >           |
| Y Gérer mes e    | nfants                  |               |            | >           |
| İ Gérer mes j    | ours de disponibilité 🖣 | •             | -          | >           |
| Gérer mes p      | références de contact   |               |            | >           |
| Prévisualise     | r ma page de membre     |               |            | >           |
| SÉCUDITÉ         |                         |               |            |             |

Vous allez indiquer vos disponibilités pour accompagner le pédibus.

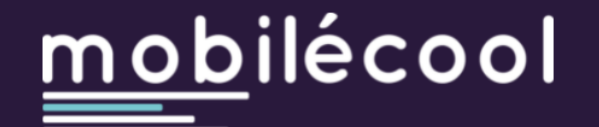

Déconnexion

K RETOUR

🕆 Tableau de bord 🛛 Q. Rechercher 😼 Mes lignes 🐵 Mon profil

### Mes jours de disponibilité

En renseignant vos jours de disponibilité ci-après, vous autorisez le gestionnaire de la ligne à vous désigner comme conducteur.

| $\mathbf{N}$ | 2 possibilités pour renseigner vos jours de disponibilité : |
|--------------|-------------------------------------------------------------|
|              | <ul> <li>Tous les</li></ul>                                 |
|              | C Lundi                                                     |
|              | Mardi                                                       |
|              | Mercredi                                                    |
|              | C Jeudi                                                     |
|              | Vendredi                                                    |

## Tous les... si vos disponibilités sont régulières.

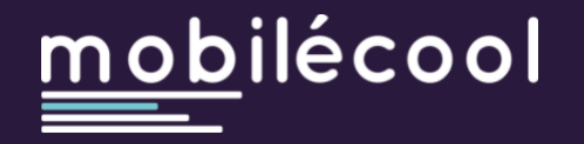

Déconnexion

K RETOUR

😭 Tableau de bord 🛛 🭳 Rechercher 🛛 📌 Mes lignes 🖉 Mon profil

#### Mes jours de disponibilité

En renseignant vos jours de disponibilité ci-après, vous autorisez le gestionnaire de la ligne à vous désigner comme conducteur.

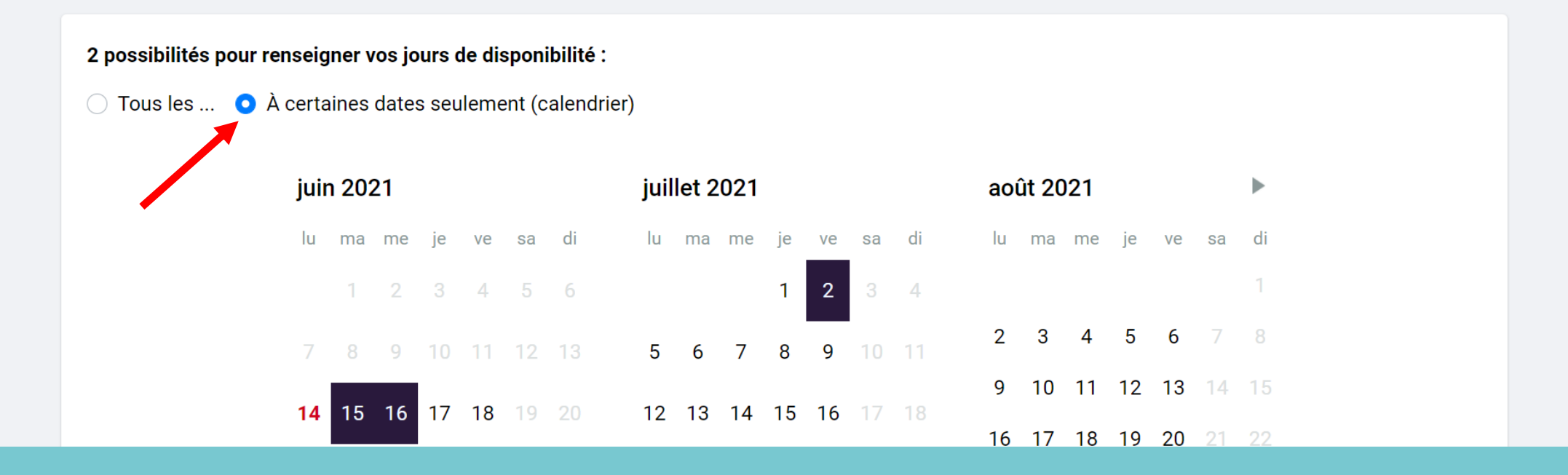

A certaines dates seulement (calendrier) si vos disponibilités sont irrégulières. Ces dates sont modifiables à volonté.

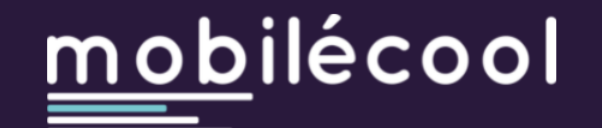

| 😭 Tableau de bord | Q Rechercher        | ses lignes کی | Mon profil | 🕩 Déconnexion |
|-------------------|---------------------|---------------|------------|---------------|
| Mon compte        |                     |               |            |               |
| MES INFORMATION   | ١S                  |               |            |               |
| Modifier mes in   | formations personne | elles         |            | >             |
| 🐈 Gérer mes enfai | nts                 |               |            | >             |
| 🗄 Gérer mes jours | de disponibilité    |               |            | >             |
| Gérer mes préfé   | erences de contact  |               |            | >             |
| Prévisualiser ma  | a page de membre    |               |            | >             |
| SÉCURITÉ          |                     |               |            |               |

Vous allez indiquer si vous souhaitez être contacté uniquement par mail ou par mail et sms.

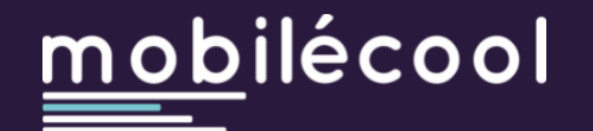

Déconnexion

K RETOUR

### Modalités de contact

L'email et le numéro de téléphone seront utilisés pour vous informer en cas d'urgence ou vous faire parvenir des notifications importantes (ex. changement sur la ligne, absence d'un inscrit...).

Vos informations personnelles ne seront pas diffusées en dehors de l'application !

Consulter notre politique de confidentialité.

| J'accepte de recevoir les notifications par SMS   |  |  |  |  |
|---------------------------------------------------|--|--|--|--|
| Numéro de téléphone                               |  |  |  |  |
| 0101010101                                        |  |  |  |  |
| J'accepte de recevoir les notifications par email |  |  |  |  |
| Adresse email de contact                          |  |  |  |  |
| jules.tartempion@orange.fr                        |  |  |  |  |

Le numéro de téléphone est indispensable si vous souhaitez recevoir un sms quand les enfants sont arrivés à l'école.

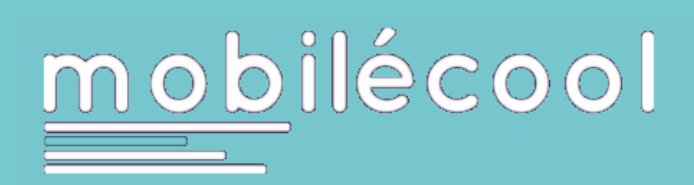

## Votre profil est complet.

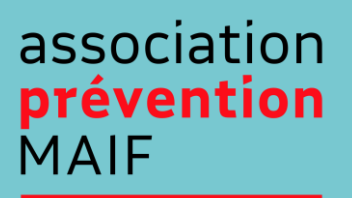